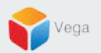

# RMF – Modify Connection Priority (Per Camera Basis)

Vega Systems Inc.

03/14/2023 https://www.vega25.com/rmf

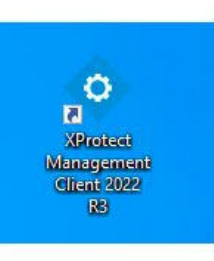

| • | <b>Open</b><br>Move to OneDrive<br>Run with graphics processor | > | rotect<br>geme<br>nt 202<br>83 |
|---|----------------------------------------------------------------|---|--------------------------------|
|   | Open file location                                             |   |                                |
| • | Run as administrator                                           |   |                                |
| 0 | Share with Skype<br>Troubleshoot compatibility<br>Pin to Start |   | rotect<br>t Clie.              |
|   | 7-Zip                                                          | > |                                |
|   | CRC SHA                                                        | > |                                |
|   | Scan with Microsoft Defender<br>Pin to taskbar                 |   |                                |
|   | Restore previous versions                                      |   |                                |
|   | Send to                                                        | > |                                |
|   | Cut                                                            |   |                                |
|   | Сору                                                           |   |                                |
|   | Paste                                                          |   |                                |
|   | Create shortcut                                                |   |                                |
|   | Delete                                                         |   |                                |
|   | Rename                                                         |   |                                |
|   | Properties                                                     |   |                                |

Step 1: Open the Management Client. Note: Run as administrator

2

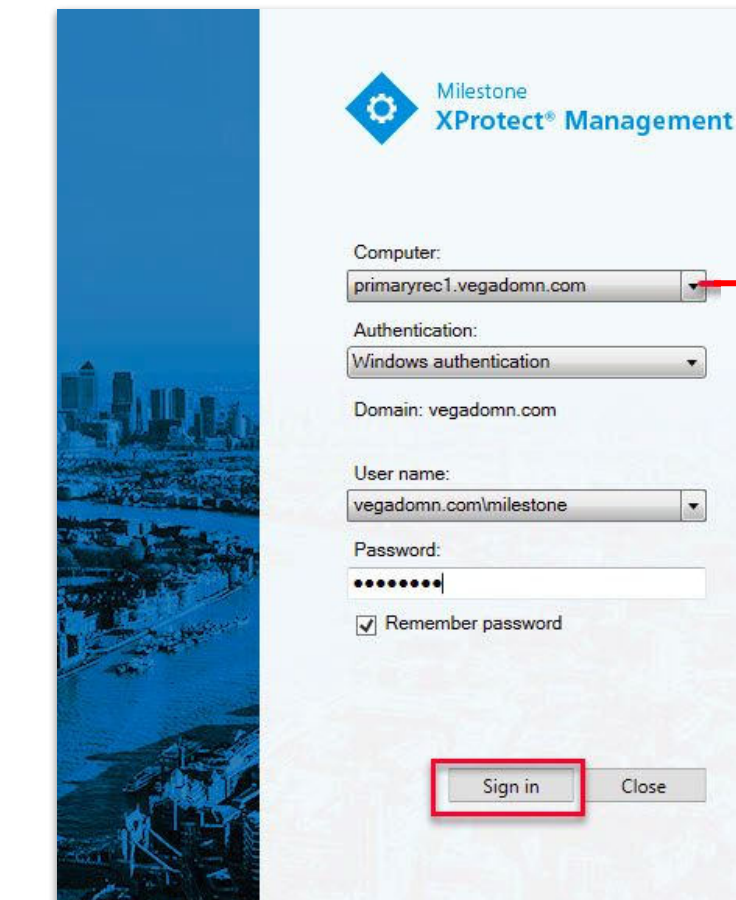

| Computer:               |               | Management |   |        |
|-------------------------|---------------|------------|---|--------|
| orimaryrec              | .vegadomn.co  | m          |   | Server |
| Authenticat             | ion:          |            |   |        |
| Vindows a               | uthentication |            | • |        |
| Jser name:<br>vegadomn. | com\milestone | _          | · |        |
| Password:               |               |            | _ |        |
|                         |               |            |   |        |
| Remem                   | ber password  |            |   |        |
|                         |               |            |   |        |

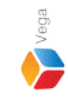

Step 2: Login into the Parent Management Server as a domain user with admin privileges. (Federated Deployments) Login into Management Server as a user with admin privileges (Non-Federated Deployments)

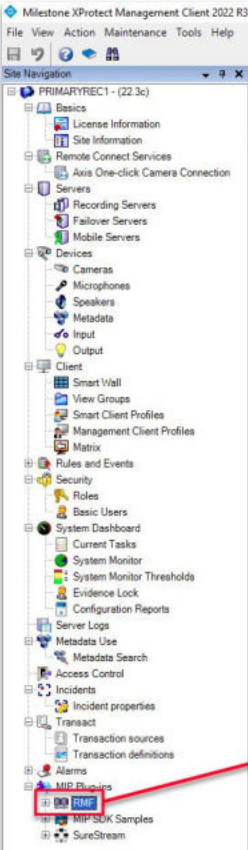

Federated Site Hierarchy

Site Navigation

### RMF

#### Redundancy Management Framework

The Redundancy Management Framework (RMF) seamlessly integrates with Milestone XProtect VMS to assist facilities in maintaining high-security standards while minimizing the impact of potential failures. Some of its key features include:

- 1. Cause Agnostic Failure detection: RMF integrates failure detectors into each Smart Client view window to identify and address issues quickly.
- 2. Rapid mitigation: With near instantaneous live video recovery and automatic playback sourcing, RMF ensures constant access to critical video data.
- 3. Flexible, asymmetric redundancy: RMF offers greater flexibility in redundancy configurations, allowing cameras to be distributed across multiple secondary servers or aggregated into fewer secondary recorders.
- 4. Support for XProtect Federation: RMF provides redundant recording and sourcing capabilities in an XProtect federated architecture, ensuring uninterrupted situational awareness for end users during total site failures.

RMF is a valuable tool for seamlessly and efficiently managing redundant video in various settings, including airports, seaports, data centers, campuses, transportation networks, or cities.

We hope you enjoy our product.

Website - www.vega25.com. Email - support@vega25.com.

#### License Information:

Demo for 15 channels - Expires on 3/31/2023 Used here - 5, Other sites - 8

Version - 5.2.0

MIP Plug-ins

MIP SDK Sar

SureStreap

88

#### -

Ø ×

## Step 3: Select the RMF plugin from Site Navigation $\rightarrow$ MIP Plugins

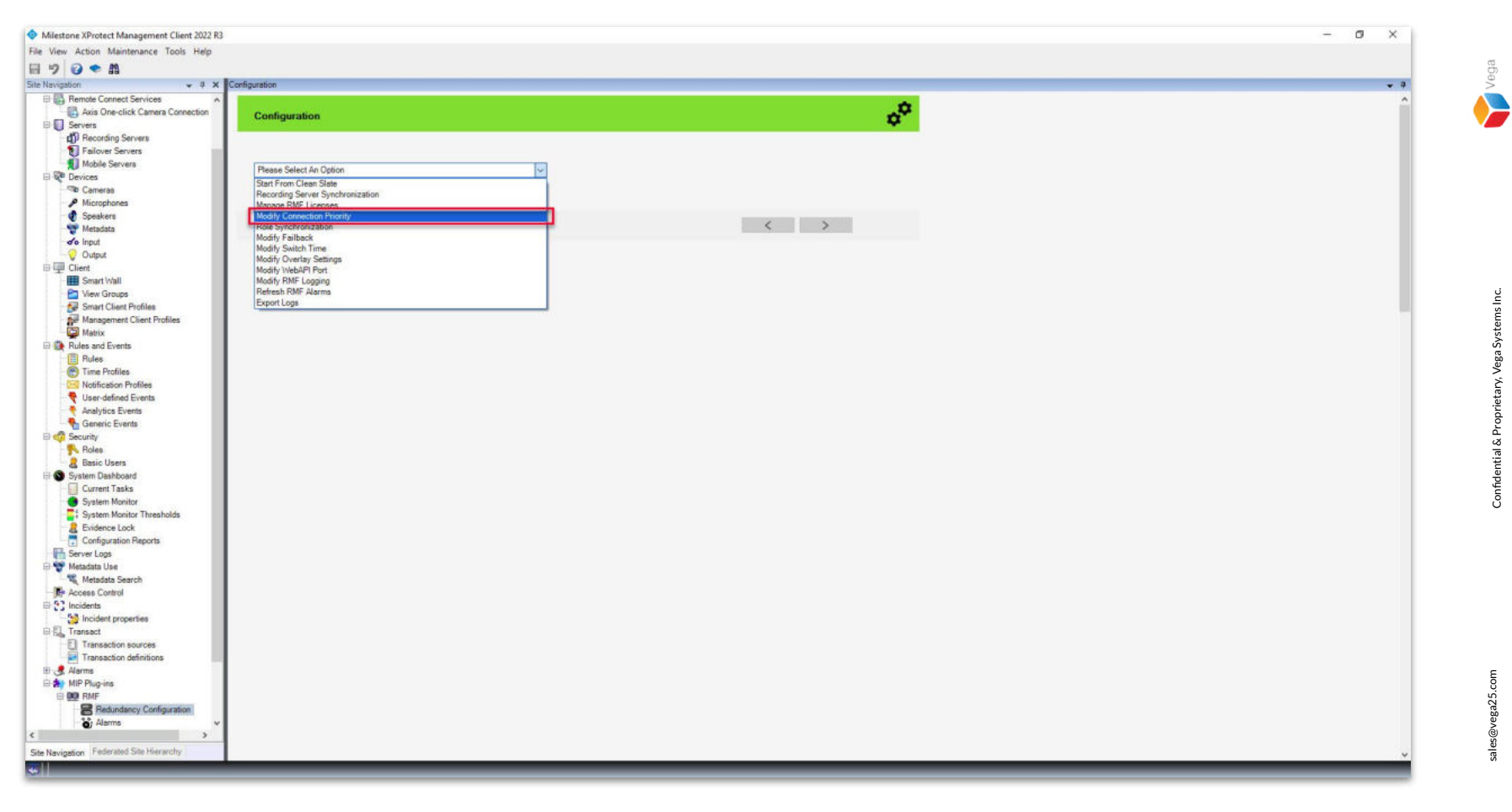

<u>Step 4</u>: Goto Redundancy Configuration under Site Navigation  $\rightarrow$  RMF. Select Modify Connection Priority from the list.

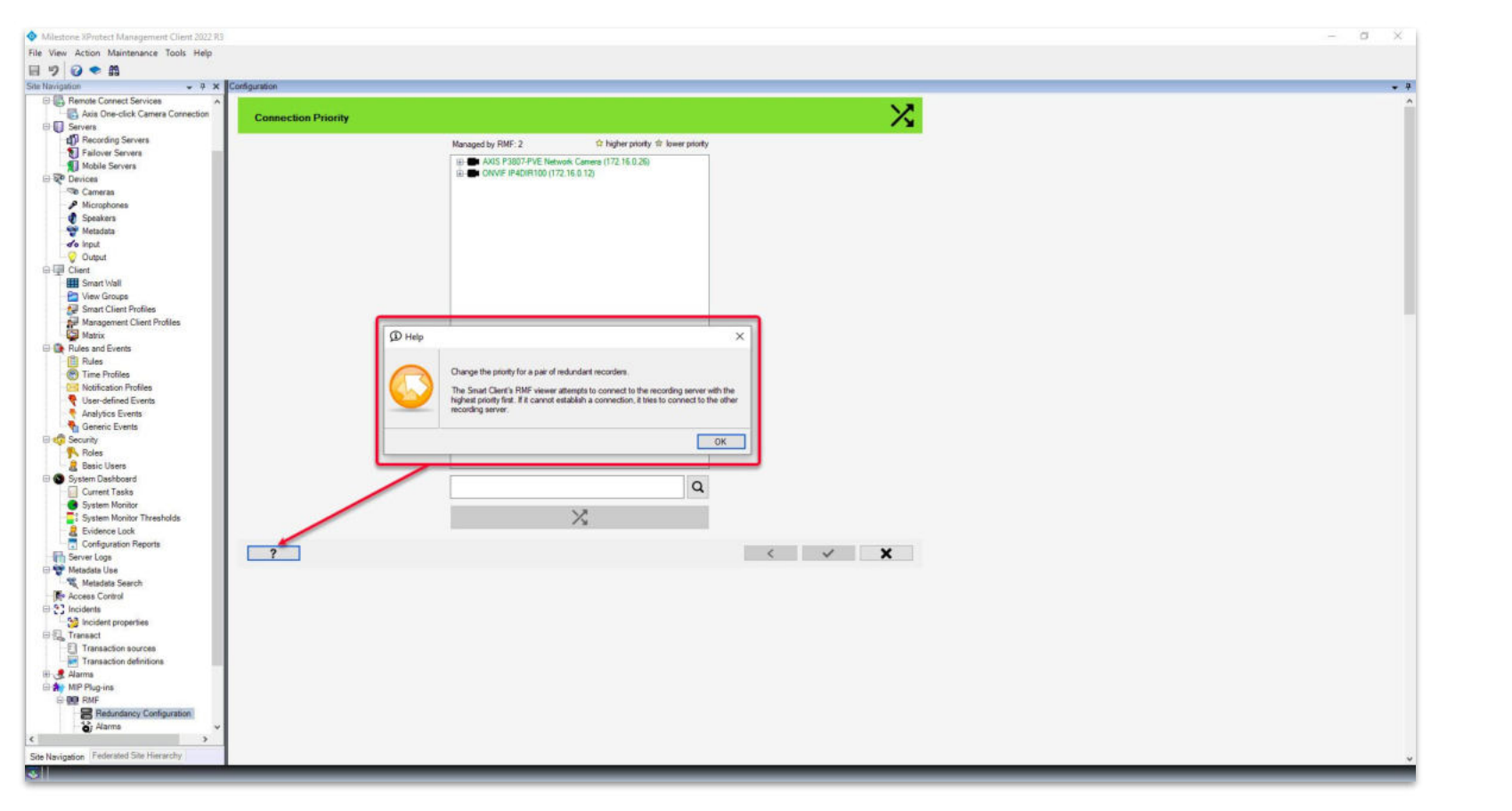

<u>Step 5</u>: Connection Priority for each camera can be modified. The Smart Client tries to connect to the higher priority server - parent site (primary server) first, then tries connecting to the lower priority server - child site (secondary server). Vega

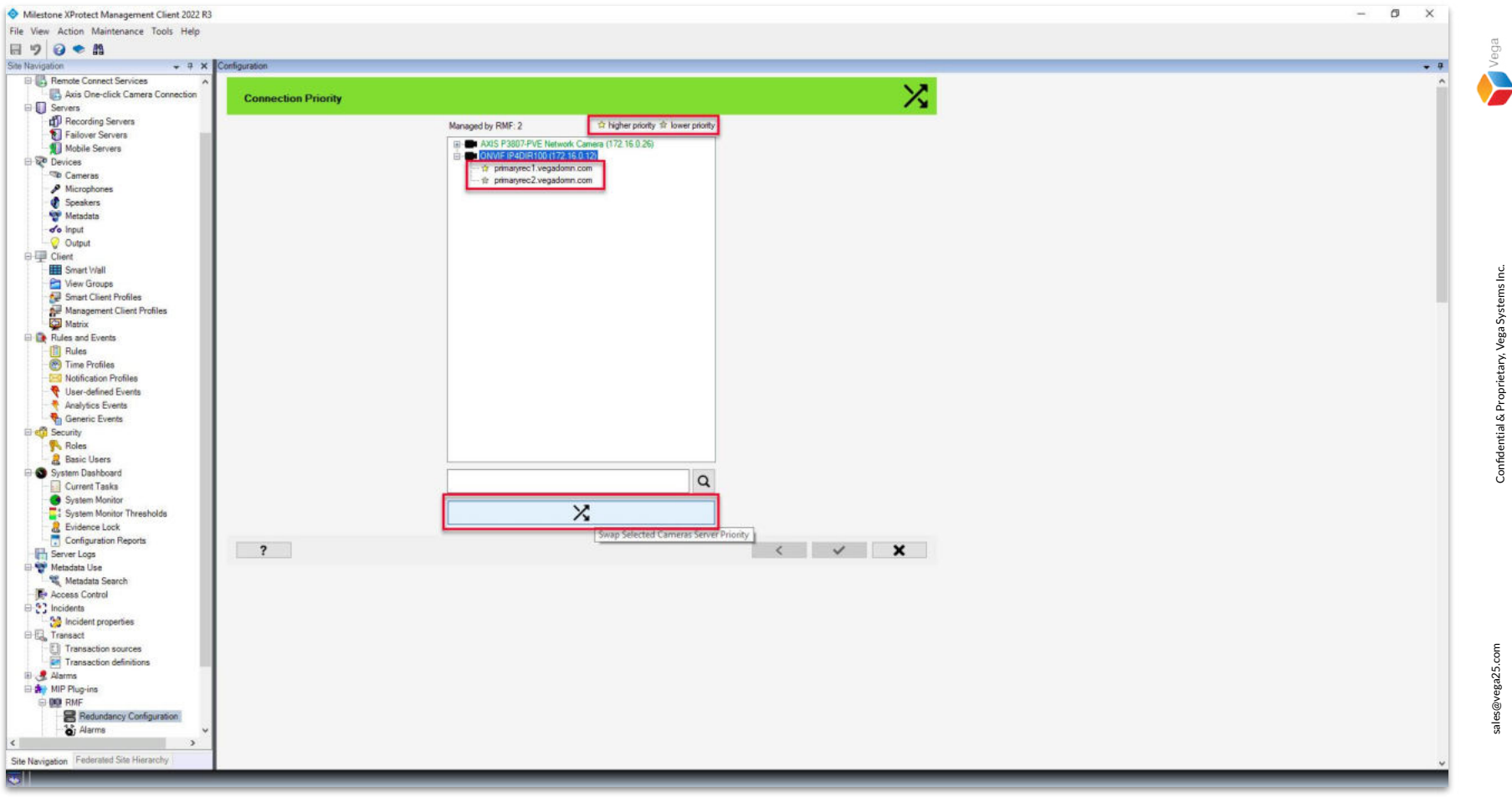

**<u>Step 6</u>**: Select the needed camera and click **Swap** to change the priority server.

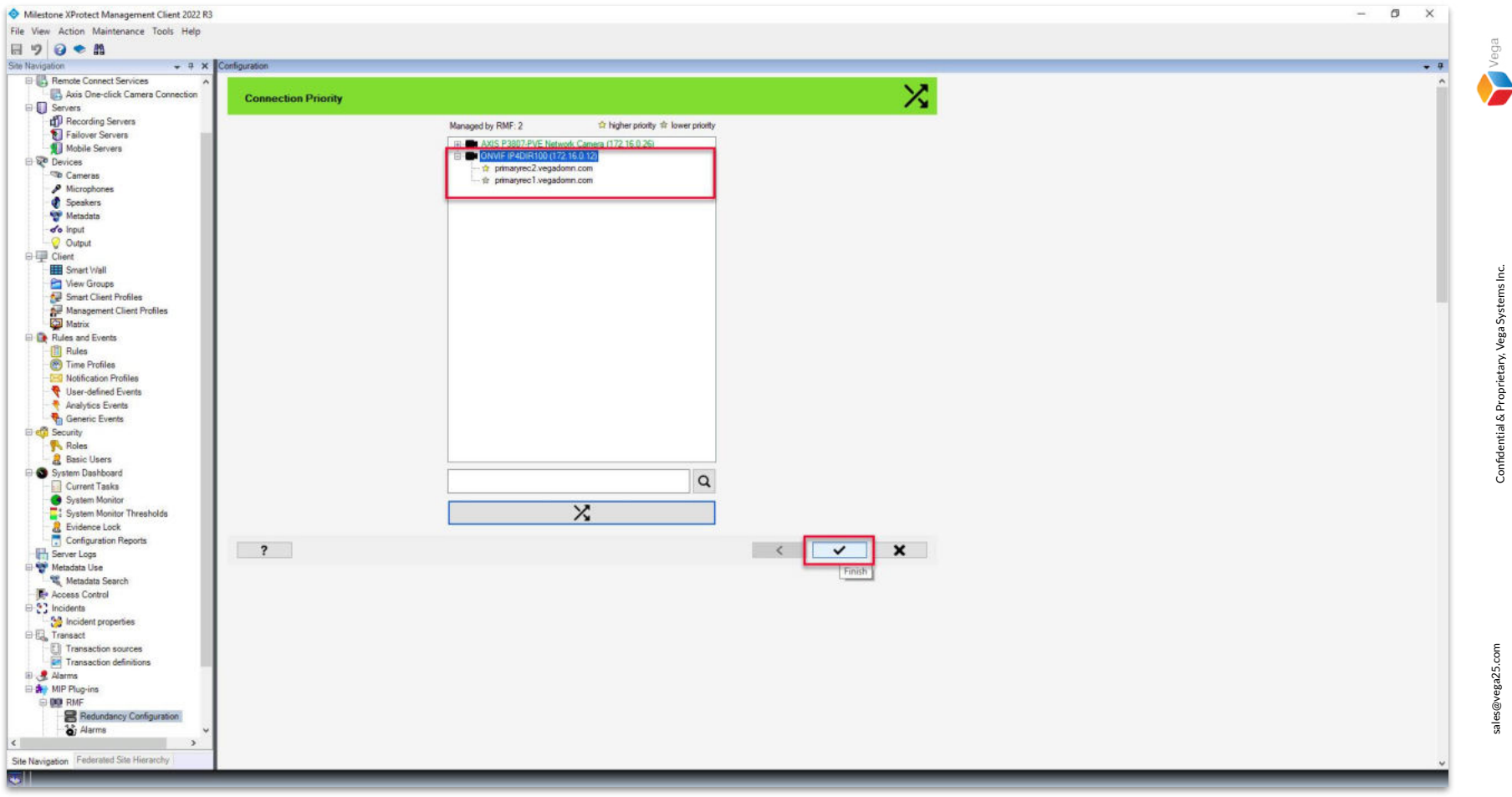

Step 7: The servers are swapped for the selected camera. Click Finish.

8

![](_page_8_Picture_0.jpeg)

Step 8: Save the changes.

Vega